新型コロナウイルス感染症(COVID-19)の院内感染を心配される患者様へ

# ご自宅で診察から薬の説明・受け取りまで行えます!

いつも処方されている薬も初めて処方される薬も対象です

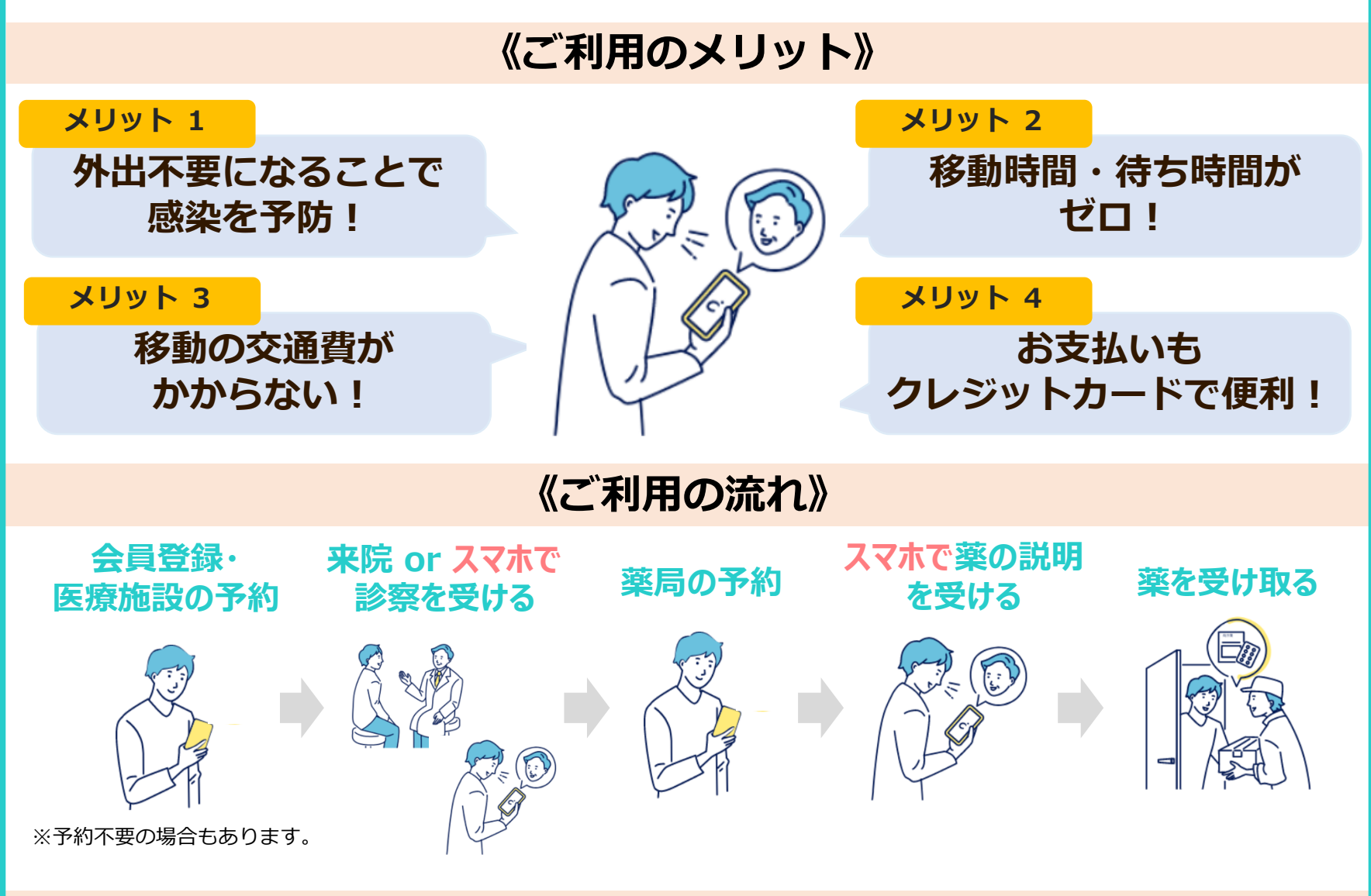

## 《ご利用料金について》

### 通常の診察・お薬等の料金に加えて、お薬の<u>送料がかかります</u>。

### 《ご利用いただける動作環境》

|         |                   | 05                       | ブラウザ                     |
|---------|-------------------|--------------------------|--------------------------|
| スマートフォン | iPhone/iPod touch | iOS12.2以降                | Safari 最新版               |
|         | Android           | Android 7.0以降            | Google Mobile Chrome 最新版 |
| タブレット   | iPad              | iOS12.2以降、iPad OS13.1 以降 | Safari 最新版               |
| パソコン    | windows           | windows10                |                          |
|         | Мас               | macOS 10.14 Mojave 以降    | Google Chrome最新版         |

※会員登録時と通知受け取り時(任意)は、SMSを受信できる端末でご利用ください。 ご利用の端末にインカメラとマイクが内蔵していない場合は、別途ご用意ください。 ※ご利用にはクレジットカードが必要です。

#### ご利用手順1. 会員登録

「CARADA オンライン診療」に会員登録します。(登録は無料です。)

まず、QRコードを読み取り、会員登録サイトにアクセスしてください。 ※iPhoneの方 : カメラを開く→QRコードを写す→"Safariで開く"を押す ※Androidの方 : カメラを開く→QRコードを写す→"QRコードの読み取り成功"を押す

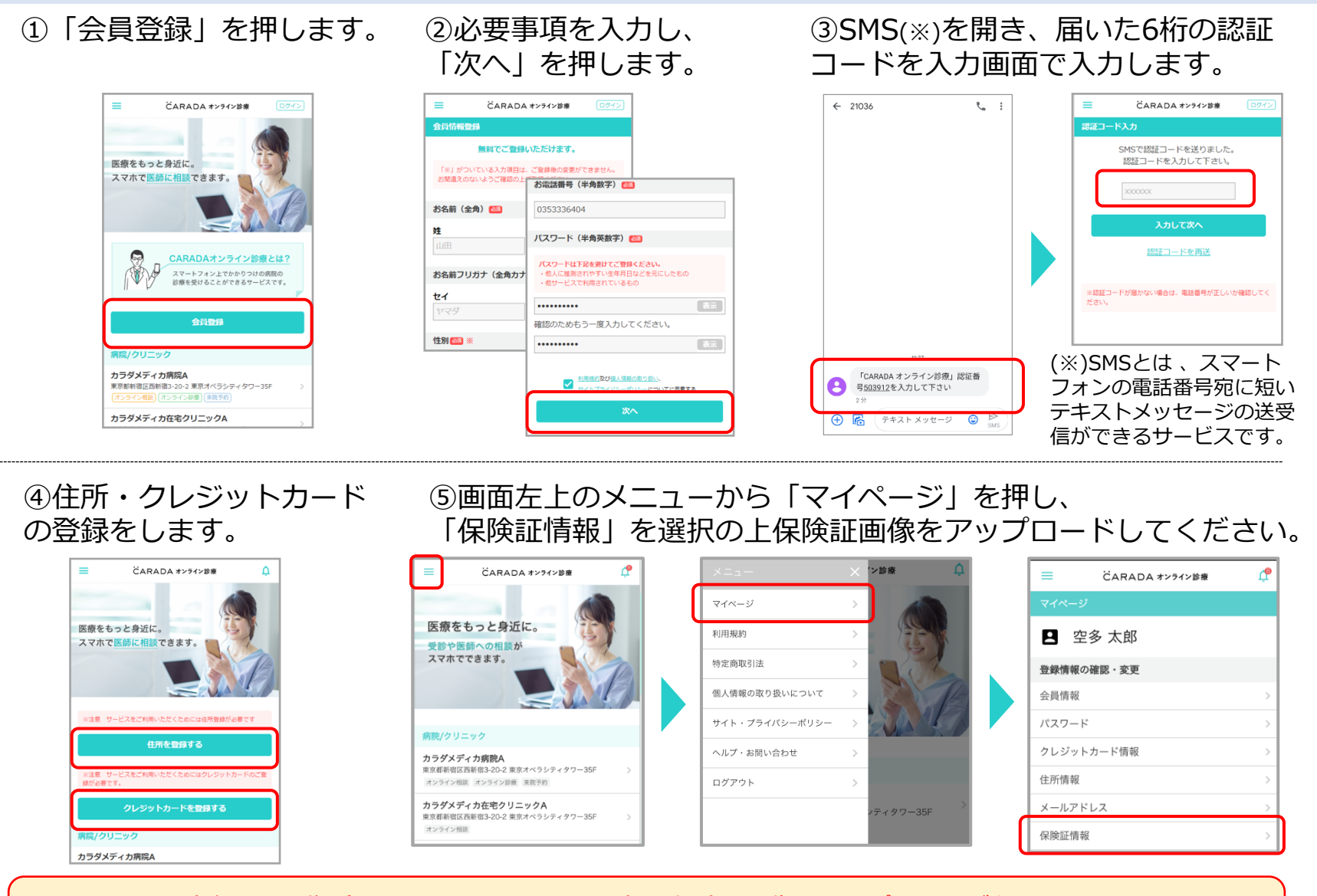

診察には、住所、クレジットカードの登録・保険証画像のアップロードが必要です。 忘れずに登録完了してください。

⑦次からアクセスしやすいよう、「CARADA オンライン診療」のサイトをホーム画面へ追加します。

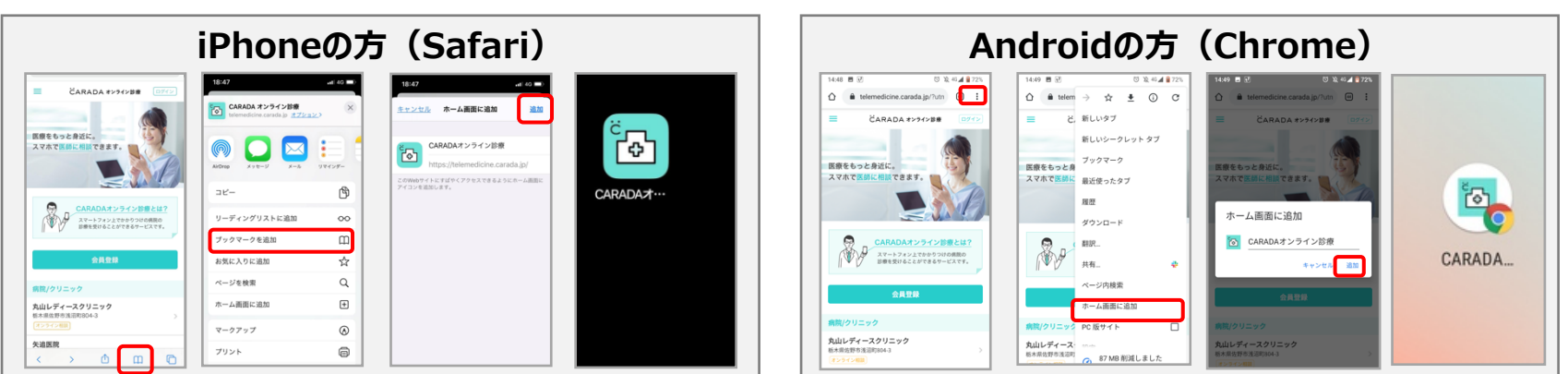

ご利用手順2.オンラインでの診察(医療施設へ来院される場合は不要)

#### 医療施設を予約します。

予約方法は2つありますので、どちらかでご予約ください。

【予約方法1:ご自身で予約】 サイトでご希望の医療施設と日時を選択して 予約してください。 医療施設で承認作業を行った後、予約が完了します。

ころれならなキッシクジェ
()

このためのジッ
()

たたのジジ
()

カラグメディカ病()
()

このためのジッ
()

カラグメディカ病()
()

このためのジッ
()

カラグメディカ病()
()

フラグメディカ病()
()

フラグメディカ病()
()

フラグメディカ病()
()

フラグメディカ病()
()

フラグメディカ病()
()

フラグメディカ病()
()

フラグメディカ病()
()

フラグメディカ病()
()

フラグメディカ病()
()

フラグメディカ病()
()

フラグメディカ病()
()

フラグメディカ病()
()

フラグメディカ病()
()

アンパン()
()

アン()
()

フラグン()
()

フラグン()
()

フラグン()
()

アン()
()

フラグン()
()

フラグン()
()

フラグン()
()

フラグン()
()

フラグン()
()

フラグン()
()

<t

【予約方法2:医療施設側で予約】 来院時またはお電話にて、 オンラインでの診察を希望する旨を 医師・スタッフにお伝えください。

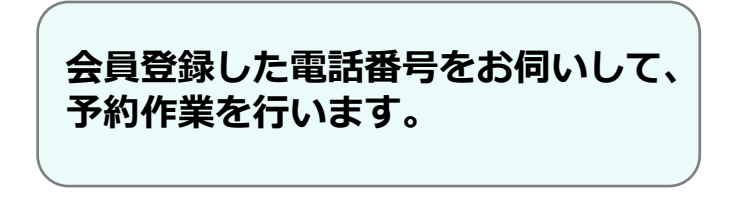

# 予約当日の予約時刻前にサイトを立ち上げ、ビデオ通話で診察を受けます。

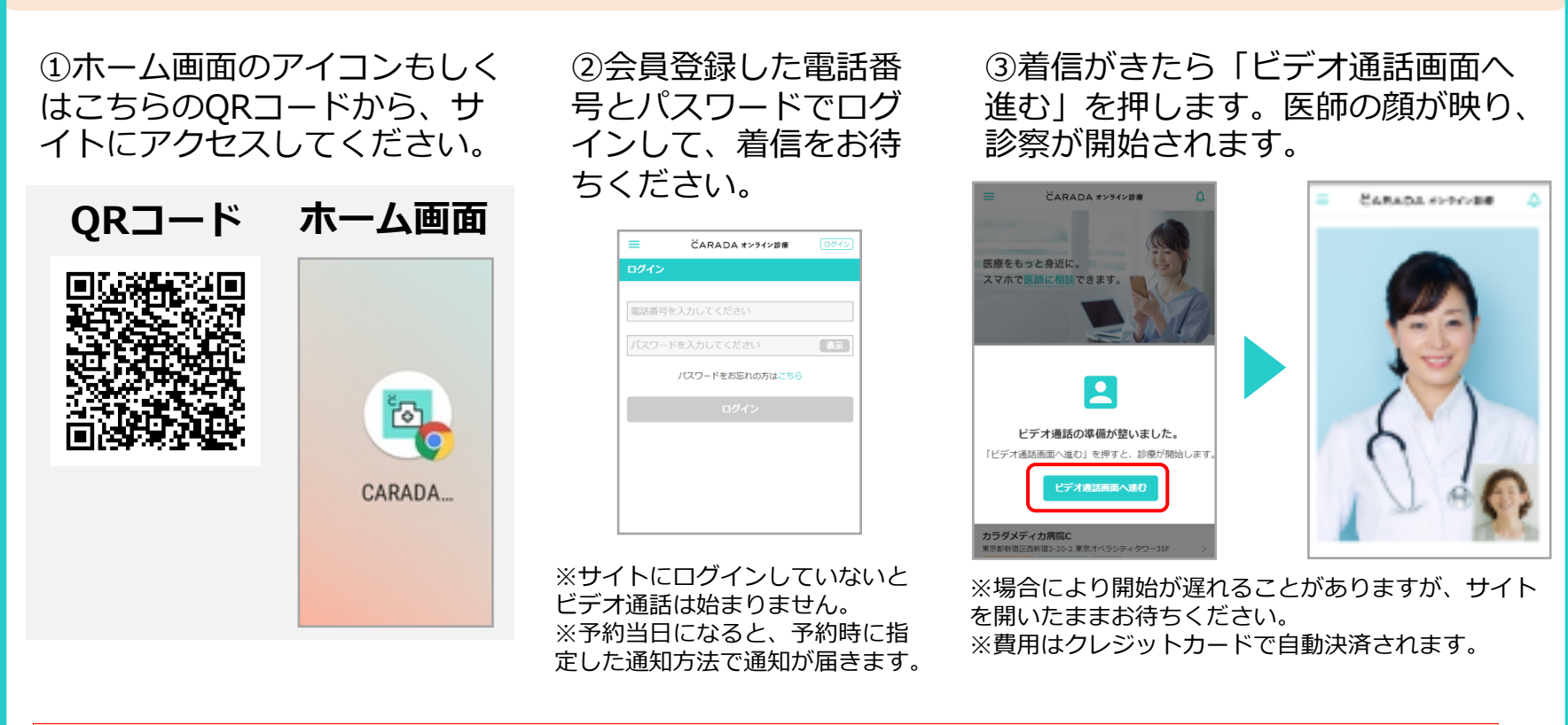

- ・お支払い方法はクレジットカードのみです。
- ・無断キャンセルの場合、キャンセル料が発生してしまう場合があります。
- ・オンラインで診察した場合、処方箋は医療施設から薬局へ送付されます。

医師または医療施設のスタッフに、当薬局への送付を希望する旨をお伝えください。

### ご利用手順3.オンラインでの薬の説明

薬局を予約します。※処方箋には有効期限があります。お薬のお受け取りはお早めに!

予約方法は2つありますので、どちらかでご予約ください。

【予約方法1:ご自身で予約】 サイトで当薬局を選び、ご希望の日時を選択して 予約してください。

【予約方法2:薬局側で予約】 お電話にて、 オンラインでの薬の説明を希望する旨を スタッフにお伝えください。

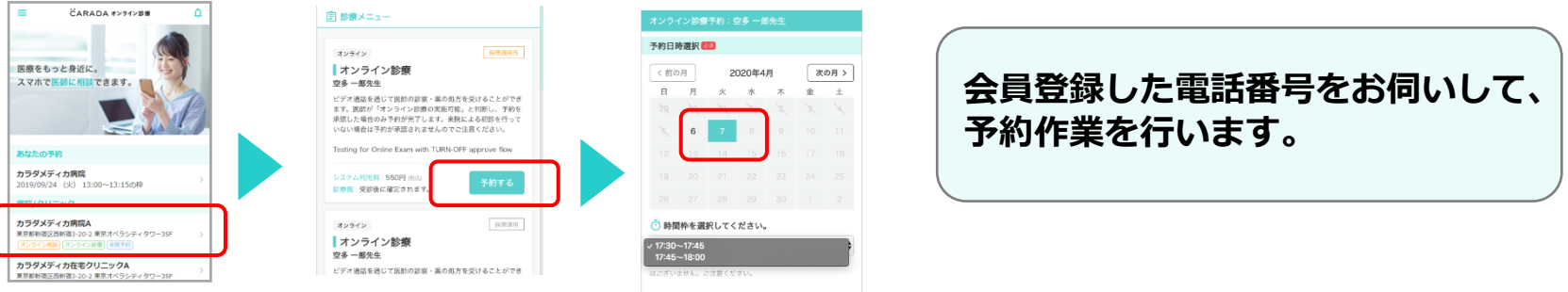

# 予約当日の予約時刻前にサイトを立ち上げ、ビデオ通話で薬の説明を受けます。

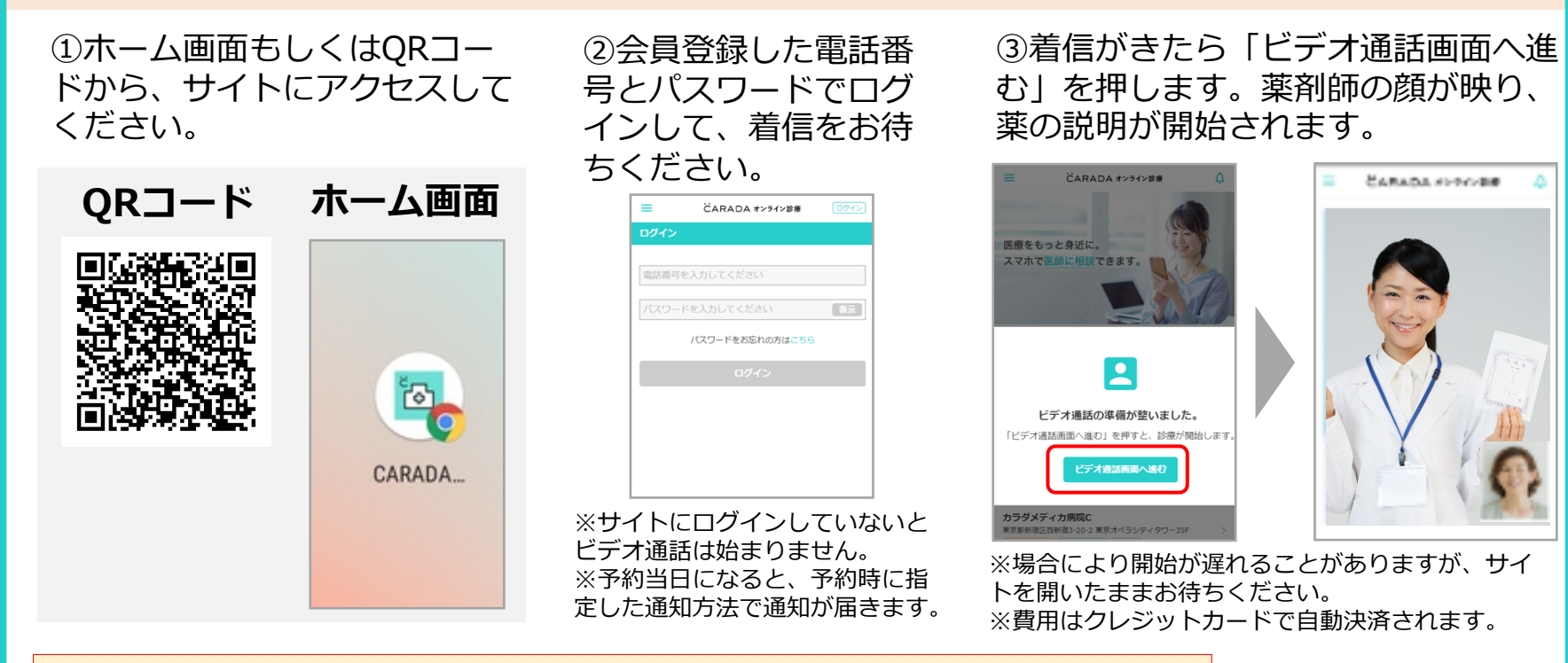

・お支払い方法はクレジットカードのみです。

・無断キャンセルの場合、キャンセル料が発生してしまう場合があります。

#### 薬の説明完了後、ご登録いただいた住所にお薬を配送いたします。

| オンライン服薬指導の予約・変更等のご連絡先 |
|-----------------------|
| 薬局名:<br>TEL:          |

 〈サービスについてのお問い合わせはこちら〉 inquiry@caradamedica.co.jp ご回答時間:9:00~17:30 (土日祝日・年末年始を除く) 運営会社:株式会社カラダメディカ